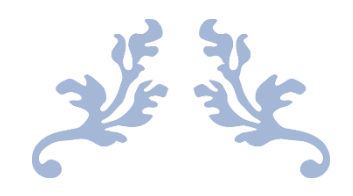

# PETUNJUK PENGGUNAAN APLIKASI KEPERAWATAN

Registrasi dan Login

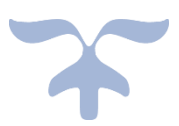

MEI 1, 2020 EDP RS EMANUEL edp.rsemanuel@gmail.com

| DEPLOYMENT DOC.  | RS EMANUEL                                   |                 |        |
|------------------|----------------------------------------------|-----------------|--------|
| PROJECT          | PETUNJUK PENGGUNAAN APLIKASI KEPERAWATAN     |                 | -      |
| AUTHOR           | KATON GILANG BAGASKARA                       | DOCUMENT STATUS | FINAL  |
| FILE NAME        | BUKU PANDUAN PENGGUNAAN APLIKASI KEPERAWATAN | PAGE            | 1 OF 6 |
| DOCUMENT VERSION | 1.0                                          |                 |        |

# Petunjuk Penggunaan Aplikasi Keperawatan

Document V.1.0

Dipersiapkan untuk RS Emanuel Klampok

| DEPLOYMENT DOC.  |                                              | RS EI           | MANUEL |
|------------------|----------------------------------------------|-----------------|--------|
| PROJECT          | PETUNJUK PENGGUNAAN APLIKASI KEPERAWATAN     |                 |        |
| AUTHOR           | KATON GILANG BAGASKARA                       | DOCUMENT STATUS | FINAL  |
| FILE NAME        | BUKU PANDUAN PENGGUNAAN APLIKASI KEPERAWATAN | PAGE            | 2 OF 6 |
| DOCUMENT VERSION | 1.0                                          |                 |        |

# Daftar Isi

| aftar Isi                    | 2 |
|------------------------------|---|
| Alur Aplikasi                | 3 |
| 1.1. Alur Register dan LogIn | 3 |
| Tampilan Utama               | 4 |
| 2.1. Deskripsi Singkat       | 4 |
| 2.2. Cara Akses Aplikasi     | 4 |
| 2.3. Halaman Awal            | 4 |
| 2.4. Halaman Login           | 5 |
| 2.5. Halaman Registrasi      | 5 |
|                              |   |

| DEPLOYMENT DOC.  |                                              | RS EI           | MANUEL |
|------------------|----------------------------------------------|-----------------|--------|
| PROJECT          | PETUNJUK PENGGUNAAN APLIKASI KEPERAWATAN     |                 |        |
| AUTHOR           | KATON GILANG BAGASKARA                       | DOCUMENT STATUS | FINAL  |
| FILE NAME        | BUKU PANDUAN PENGGUNAAN APLIKASI KEPERAWATAN | PAGE            | 3 OF 6 |
| DOCUMENT VERSION | 1.0                                          |                 |        |

## 1. Alur Aplikasi

#### 1.1. Alur Register dan LogIn

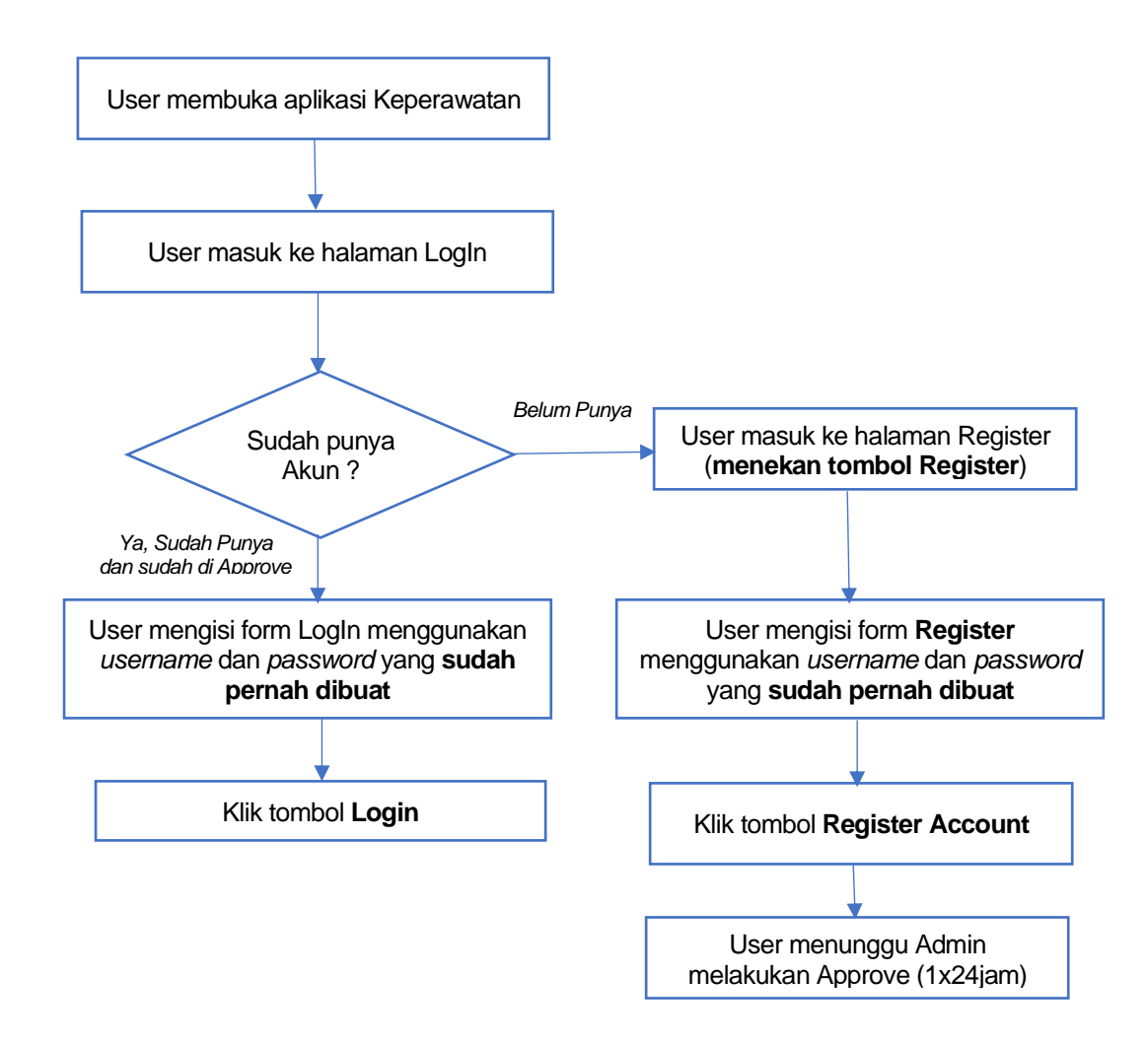

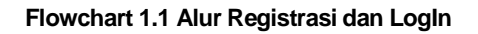

| DEPLOYMENT DOC.  | RS EMANUEL                                   |                 |        |
|------------------|----------------------------------------------|-----------------|--------|
| PROJECT          | PETUNJUK PENGGUNAAN APLIKASI KEPERAWATAN     |                 |        |
| AUTHOR           | KATON GILANG BAGASKARA                       | DOCUMENT STATUS | FINAL  |
| FILE NAME        | BUKU PANDUAN PENGGUNAAN APLIKASI KEPERAWATAN | PAGE            | 4 OF 6 |
| DOCUMENT VERSION | 1.0                                          |                 |        |

### 2. Tampilan Utama

#### 2.1. Deskripsi Singkat

Aplikasi Keperawatan merupakan Aplikasi Utama yang mengelola semua data perawat maupun bidan dan didalamnya terdapat sistem E-Profile, E-Kredensial, E-Kompetensi. Setiap perawat maupun bidan diwajibkan mengisi data-data yang ada di dalamnya.

#### 2.2. Cara Akses Aplikasi

Aplikasi Keperawatan berbasis *Web Application*, sehingga dapat diakses menggunakan Komputer maupun Smartphone yang terhubung dengan koneksi Internet. Caranya :

Buka Browser Google Chrome atau Mozilla Firefox atau Browser yang ada di Smartphone
 Ketikkan alamat <u>keperawatan.rsemanuel.com</u>

| ÷ | → | С | ▲ | Not secure | keperawatan.rsemanuel.com |
|---|---|---|---|------------|---------------------------|
|---|---|---|---|------------|---------------------------|

#### 2.3. Halaman Awal

| Keperawatan RS Emanuel Home About News Download Contact                                                                                         |                                                                                                    | LOGIN |
|----------------------------------------------------------------------------------------------------|----------------------------------------------------------------------------------------------------|-------|
| Home                                                                                                    |                                                                                                    |       |
| 🖶 Berita Terbaru                                                                                                    |                                                                                                    |       |
| (11-00-0070 00000) - SILAHKAN REGISTRASI AKUN                                                                                                   |                                                                                                    |       |
| CENTRE 2001 1522 - UCAPAN SELAMAT DATANG                                                                                                    |                                                                                                    |       |
| 𝔗 Link                                                                                                    | 📞 Kontak                                                                                                    |       |
| <ul> <li>BIRO KEPEGAWAIAN KEMENTRIAN KESEHATAN RI</li> <li>ECARE RS EMANUEL</li> <li>KEMENTRIAN KESEHATAN RI</li> <li>RS EMANUEL WEB</li> </ul> | ♥ Alamat<br>Rumah Sakit Emanuel<br>JI. Ahmad Yani Purwareja Purwareja Klampok, Dusun Sidodadi<br>Kec. Purworejo Klampok, Banjarnegara<br>Jawa Tengah - Indonesia 53474 |       |
|                                                                                                    | ■ Telp<br>(0286) 479030                                                                                                    |       |
| Gambar 2.1. Halama                                                                                                    | an Awal Aplikasi Keperawatan                                                                                                    |       |
|                                                                                                    |                                                                                                    |       |
|                                                                                                    |                                                                                                    |       |
|                                                                                                    |                                                                                                    |       |
|                                                                                                    |                                                                                                    |       |
|                                                                                                    |                                                                                                    |       |

| DEPLOYMENT DOC.  |                                              | RS EI           | MANUEL |
|------------------|----------------------------------------------|-----------------|--------|
| PROJECT          | PETUNJUK PENGGUNAAN APLIKASI KEPERAWATAN     |                 |        |
| AUTHOR           | KATON GILANG BAGASKARA                       | DOCUMENT STATUS | FINAL  |
| FILE NAME        | BUKU PANDUAN PENGGUNAAN APLIKASI KEPERAWATAN | PAGE            | 5 OF 6 |
| DOCUMENT VERSION | 1.0                                          |                 |        |

#### 2.4. Halaman Login

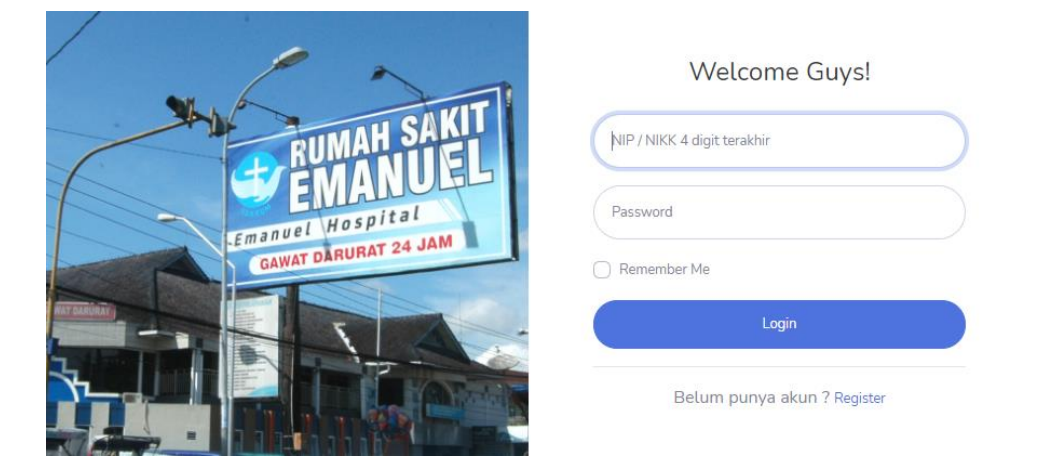

Gambar 2.2. Halaman LogIn

Note : Login hanya dapat dilakukan untuk akun yang <u>sudah Registrasi</u> dan <u>sudah di Approve</u> oleh Administrator

- 1. Buka Halaman Login
- 2. Isi Form Login dengan NIK Karyawan 4 digit terakhir dan password yang sudah dibuat
- 3. Klik Tombol Login

#### 2.5. Halaman Registrasi

|     | Create an Account!            |  |
|-----|-------------------------------|--|
|     | Nama Lengkap                  |  |
|     | NIP / NIKK 4 digit terakhir   |  |
|     | Email Address                 |  |
|     | No.HP Utama                   |  |
|     | Unit Kerja / Ruang            |  |
|     | Password Ketik Ulang Password |  |
|     | Saya bukan robot              |  |
|     | Register Account              |  |
| 5 = | Sudah punya akun ? Login      |  |

#### Gambar 2.3. Halaman Registrasi

| DEPLOYMENT DOC.  | RS EMANUEL                                   |                 |        |
|------------------|----------------------------------------------|-----------------|--------|
| PROJECT          | PETUNJUK PENGGUNAAN APLIKASI KEPERAWATAN     | -               |        |
| AUTHOR           | KATON GILANG BAGASKARA                       | DOCUMENT STATUS | FINAL  |
| FILE NAME        | BUKU PANDUAN PENGGUNAAN APLIKASI KEPERAWATAN | PAGE            | 6 OF 6 |
| DOCUMENT VERSION | 1.0                                          |                 |        |

- 1. Untuk masuk halaman Register, user harus membuka halaman Login terlebih dahulu dan menekan tombol **Register** di bagian bawah
- 2. User diwajibkan mengisi lengkap Form Register
- 3. Klik tombol Register Account untuk menyelesaikan proses Registrasi.
- 4. User menunggu proses Approval dari Admin. Biasanya proses memakan waktu 1x24 atau lebih. Jika sudah di Approve maka user dapat melakukan LogIn